## 写真投稿機能

区内のオススメスポットや自身の健康づくり活動・実績などを写真やコメントを添えて投稿できます。 独自の投稿機能により、写真とテキスト記事をアプリ内でタイムラインとして表示します。 ここでの投稿は、アプリ内でのみ閲覧可能であり、一般公開されることはありません。

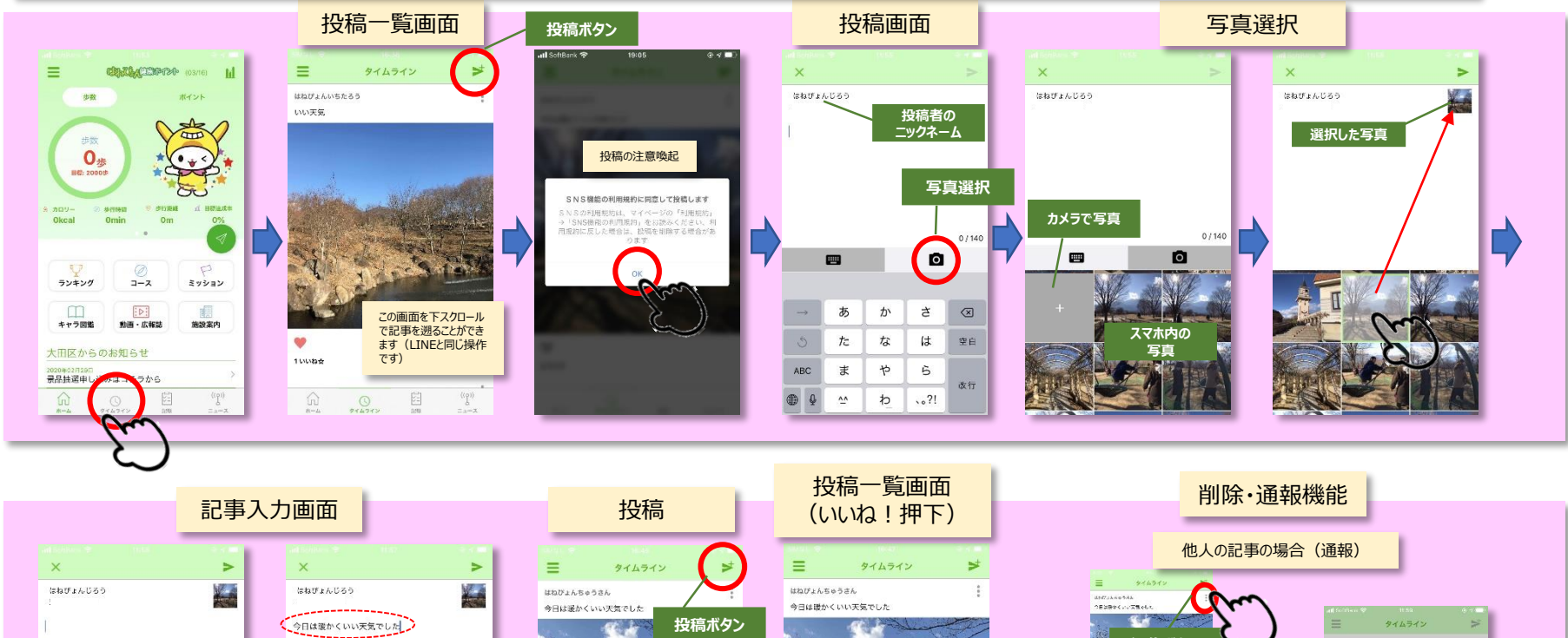

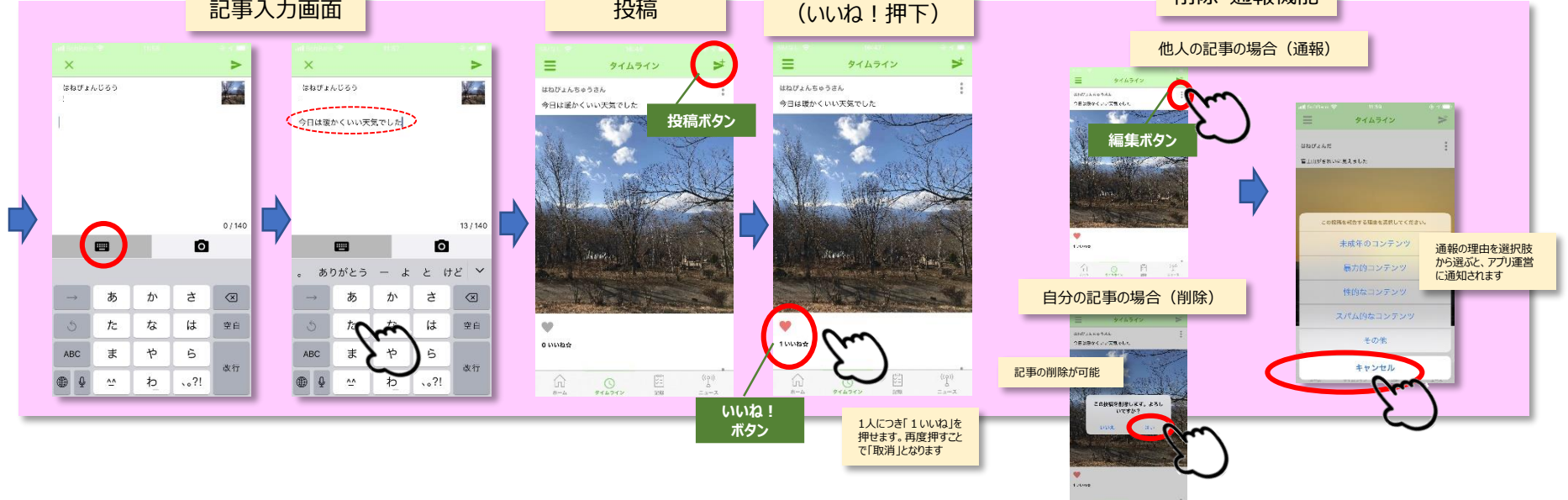